## Comment saisir sa demande de mutation ?

- 1. Se rendre sur le portail ARENA Clermont : https://portail.ac-clermont.fr
- 2. Entrer ses identifiants :

| ← → C ☆ 🔒 portail.ac-cl | ermont.fr/login/ct_logon_mixte.jsp                                                        |
|-------------------------|-------------------------------------------------------------------------------------------|
| G Google 🔞 MENE1630321C | 💼 Espace pédagogiqu 📀 Nouvel onglet 🌏 [Infos Cantal] Accueil 🕒 Google 🔓 Site INTERNE SE-U |
|                         | accédez à vos applications                                                                |
|                         | Authentification Identifiant Mot de Passe ou Passcode OTP  Valider                        |
|                         |                                                                                           |

3. Cliquer sur l'onglet « Gestion des personnels » puis sur « I-Prof Enseignant »

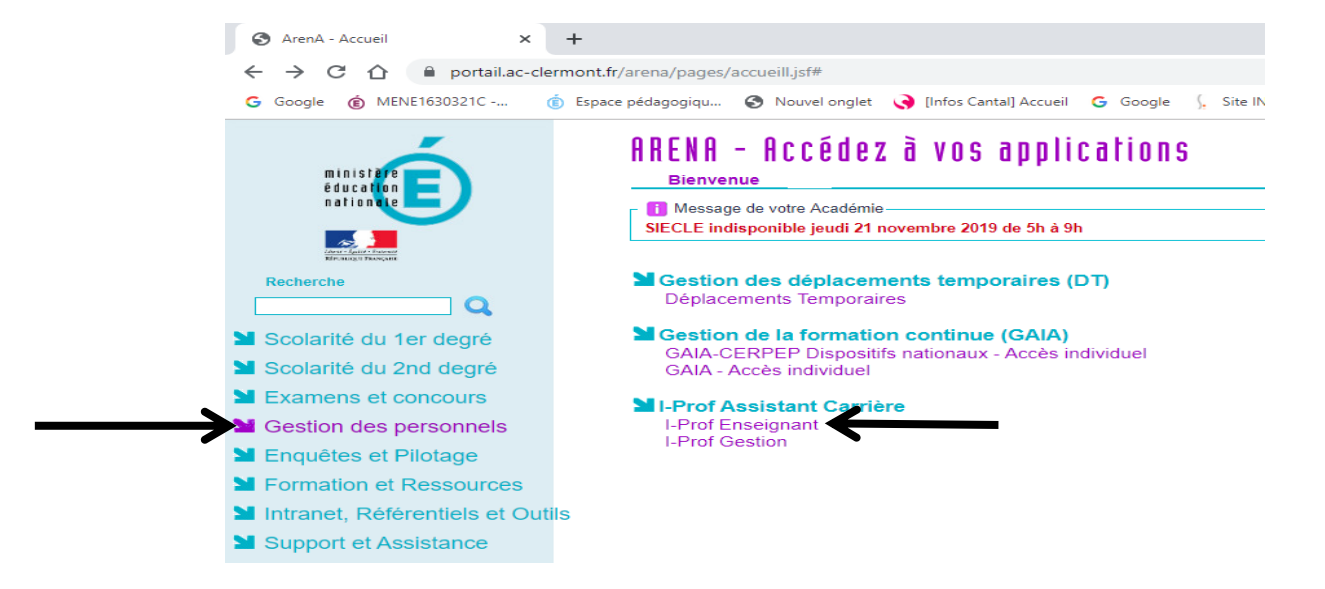

4. Cliquer sur l'onglet « Les Services ».

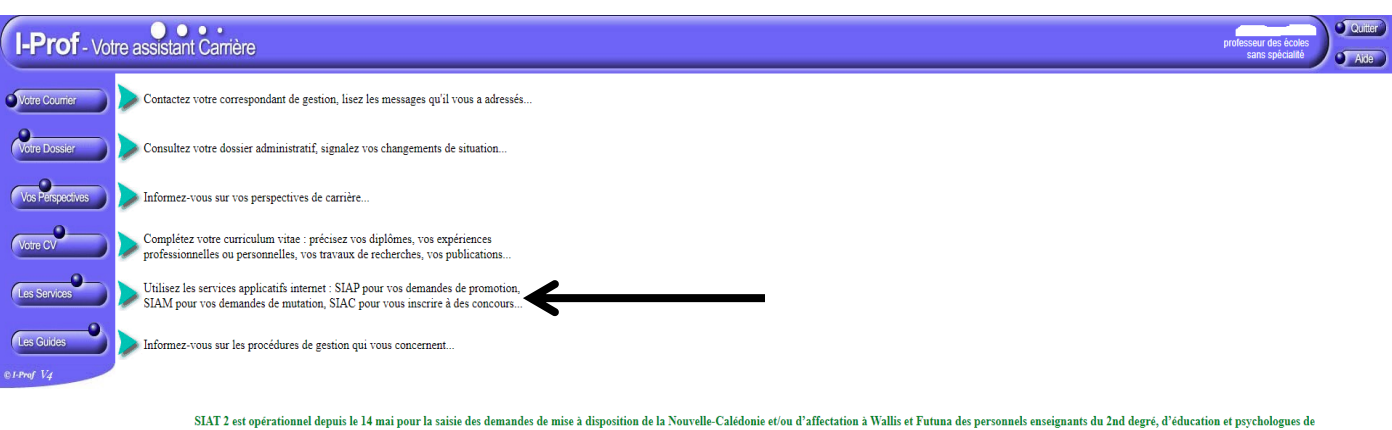

e anomet depuis te 14 mai pour la saiste des demandes de mise a disposition de la rourene careconde evou d'arectarion a rams et a duma des personneis enseignants du and degre, d'education nationale pour la rentrée de février 2020. l'éducation nationale pour la rentrée de février 2020.

Date limite de candidature : 4 juin 2019 minuit heure de Paris. Saisie de l'avis du supérieur hiérarchique du 5 juin au 23 juin minuit heure de Paris.

Les informations sont disponibles ici : https://www.education.gouv.fr/pid5%affectation-des-personnels-enseignants-dans-les-collectivites-d-outre-mer-siat.html&xtmc=siat&xtmp=l&xtcr=1

## 5. Cliquer sur « SIAM »

|                  |      | • • • • • • •                                                                                                    |
|------------------|------|----------------------------------------------------------------------------------------------------|
| I-Prof - Vot     | re a | assistant Carrière                                                                                                    |
| Votre Courrier   | Plus | ieurs services internet persent vous être utiles pour gérer votre carrière :                                                                                                    |
| Notre Dossier    | >    | Utilisez SIAM pour déposer votre demande de mutation inter-académique et/ou intra-académique et suivre votre demande (personnels enseignants, d'éducation et psychologue du second de                                                                                                    |
| Volte Dossier    | >    | Le service des demandes de promotion de grade n'est pas encore ouvert                                                                                                    |
| Vos Perspectives |      | Vous ne remplissez pas les conditions, pour l'année en cours, pour participer aux campagnes d'avancement :<br>- Hors Classe des professeurs des écoles.<br>- Classe Exceptionnelle des professeurs des écoles.<br>- Echelon spécial de la Classe Exceptionnelle des professeurs des écoles. |
| Les Services     | >    | Le service SIAP n'est pas accessible pour saisir vos demandes de promotion de corps.                                                                                                    |
|                  | >    | <u>Utilisez SIAE pour gérer vos rendez-vous de carrière</u>                                                                                                    |
| Les Guides       |      | Consulter le guide et la notice aux rendez-vous de carrià re                                                                                                    |
| © I-Prof V4      |      | Utilisez SIAC pour vous inscrire aux concours qui vous intéressent et consulter vos résultats (concours de recrutement externes et internes, du premier degré et du second degré, du public et                                                                                              |
|                  | >    | Utilisez GALA pour consulter le plan académique de formation et le calendrier des formations.                                                                                                    |
|                  |      | Utilisez <u>SIAD</u> pour vous informer sur le détachement.                                                                                                    |

6. Cliquer sur « Phase inter-départementale »

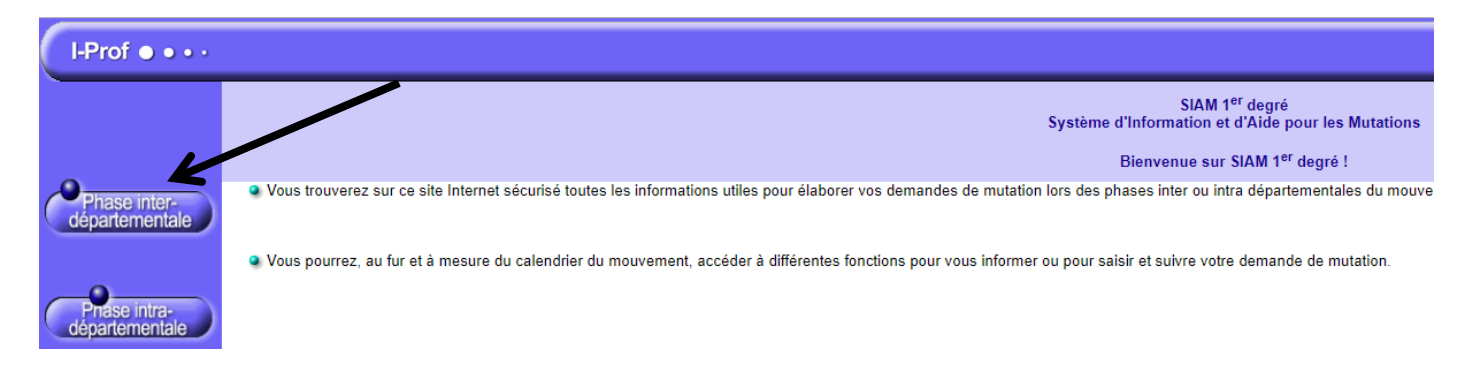

7. Cliquer « Saisissez ou modifiez votre demande de mutation : consultez les éléments de votre barème »

| I-Prof • • • •                                                                                                    |  |
|----------------------------------------------------------------------------------------------------|--|
| SIAM - 1ER Degré V-19.100.0.0                                                                                                    |  |
| Système d'Information et d'Aide pour les Mutations                                                                                                    |  |
| Mouvement interdépartemental (CANTAL)                                                                                                    |  |
| Du 19 novembre 2019 à 12:00 au 31 août 2020 à 00:00   > Consultez la note de service relative aux opérations de mutation   Du 19 novembre 2019 à 12:00 au 2 mars 2020 à 23:00   > Consultez le bilan du mouvement de l'année dernière (entrées/sorties par départements)   Du 19 novembre 2019 à 12:00 au 9 décembre 2019 à 12:00   > Saisissez ou modifiez votre demande de mutation ; consultez les éléments de votre barème   Du 22 janvier 2020 à 00:30 au 5 février 2020 à 23:00   > Consultez votre barème validé par l'IA-DASEN   Du 2 mars 2020 à 00:30 au 2 mars 2020 à 23:00   > Si vous avez communiqué votre numéro de téléphone lors de la saisie de votre demande, vous serez informé(e) de son résultat par SMS   Du 2 mars 2020 à 00:00 au 3 mars 2020 à 23:00 |  |

| I-Prof ● • • •     |                                                                                                    |                                                               |
|--------------------|----------------------------------------------------------------------------------------------------|---------------------------------------------------------------|
|                    |                                                                                                    | SIAM - 1ER Degré V-19.100.0.0                                 |
|                    | Systèm                                                                                                    | e d'Information et d'Aide pour les Mutations                  |
|                    | м                                                                                                    | ouvement interdépartemental (CANTAL)                          |
| Votre dossier      |                                                                                                    | Votre dossier administratif                                   |
| Lier votre demande | Yous êtes                                                                                                    |                                                               |
| Saisir vos voeux   |                                                                                                    |                                                               |
|                    | Votre situation administrative                                                                                              |                                                               |
| Votre barème       | Statut :<br>Corps :<br>Grade :<br>Échelon :<br>Position :                                                                   | depuis le<br>depuis le<br>depuis le<br>depuis le<br>depuis le |
|                    | Votre affectation en tant que titulaire                                                                                     |                                                               |
|                    |                                                                                                    |                                                               |
|                    | Communiquez ici votre numéro de téléphone si vous souhaitez être pro<br>rapidement du résultat de votre demande de mutation | évenu(e)                                                      |
|                    | Numéro de téléphone portable : aucun n <sup>o</sup> saisi                                                                   | Saisir Suivant                                                |

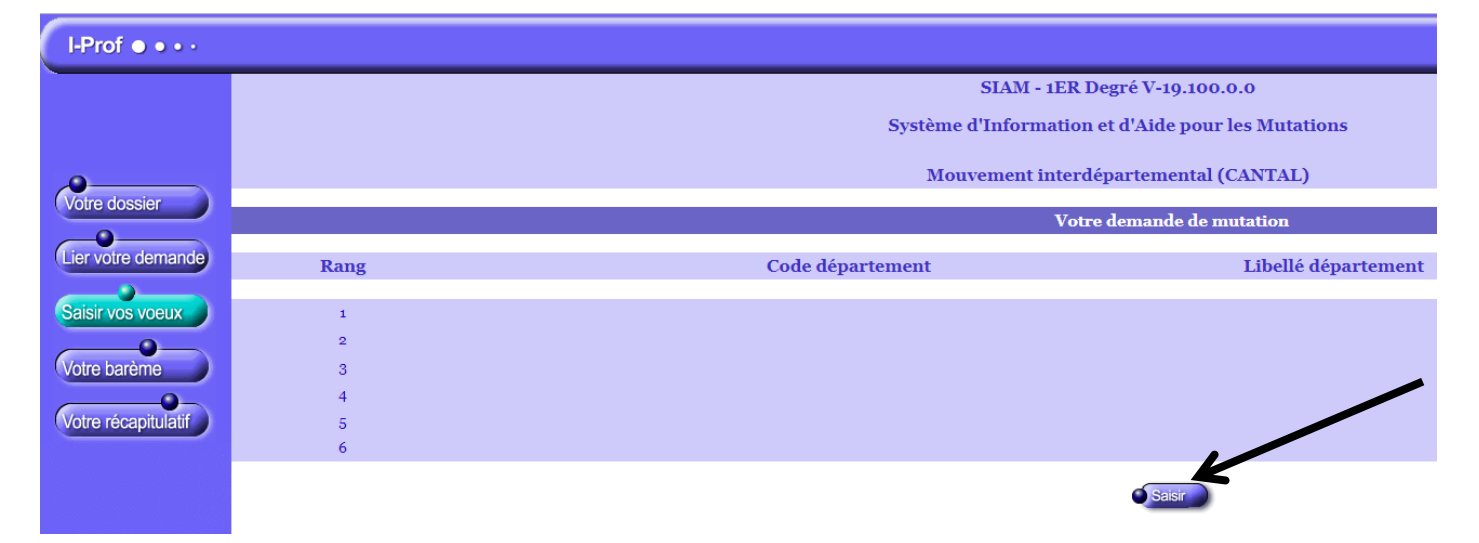

| I-Prof • • • • |                                                    |
|----------------|----------------------------------------------------|
|                | SIAM - 1ER Degré V-19.100.0.0                      |
|                | Système d'Information et d'Aide pour les Mutations |
|                | Mouvement interdépartemental (CANTAL)              |
| Vos vœux       |                                                    |
|                |                                                    |

| Rang    | Libellé départament    |   |   |
|---------|------------------------|---|---|
| 1       | Choisir un département | ۲ | Ť |
| 2       | Choisir un département | ۲ | Ť |
| 3       | Choisir un département | ۲ | Ť |
| 4       | Choisir un département | ۲ | Ť |
| 5       | Choisir un département | ۲ | Ť |
| 6       | Choisir un département | ۲ | Ť |
| Walidar | Abandonnor             |   |   |

8. Cliquer sur « Votre récapitulatif » puis « confirmer la saisie »

| I-Prof ● ● • ·      |                                                                                                    |                  |                                    |  |
|---------------------|----------------------------------------------------------------------------------------------------|------------------|------------------------------------|--|
|                     | SIAM - 1ER Degré V-19.100.0.0                                                                                                    |                  |                                    |  |
|                     | Système d'Information et d'Aide pour les Mutations                                                                                                    |                  |                                    |  |
| 0                   |                                                                                                    | Mou              | vement interdépartemental (CANTAL) |  |
| Votre dossier       | Mourement micracpia (entrina)                                                                                                    |                  |                                    |  |
|                     |                                                                                                    |                  | Kécapitulatif de votre saisie      |  |
| Lier votre demande  | Rang                                                                                                    | Code département | Libellé département                |  |
|                     |                                                                                                    |                  |                                    |  |
|                     | 1                                                                                                    |                  |                                    |  |
| Votre barème        | 3                                                                                                    |                  |                                    |  |
|                     | 4                                                                                                    |                  |                                    |  |
| Votre récapitulatif | <u> </u>                                                                                                    | -                |                                    |  |
|                     | • 6                                                                                                    |                  |                                    |  |
|                     | Continner la saisie                                                                                                    |                  |                                    |  |
|                     | Lorsque vous confirmez votre saisie, le récapitulatif de votre demande est téléchargeable au format PDF.<br>Si vous ne possédez pas de logiciel permettant de visualiser et d'imprimer ce fichier, vous pouvez télécharger le logiciel gratuit ADOBE READER en cliquant sur le lien ci dessous.<br>Si vous n'arrivez pas à consulter le fichier PDF en pièce jointe, allez dans le menu d'Adobe Rader: Édition -> Préférences -> Internet et décochez l'option Afficher dans le navigateur. |                  |                                    |  |
|                     | Télécharger Adobe Reader                                                                                                    |                  |                                    |  |
|                     | Vous recevrez, par ailleurs, votre confirmation de demande de changement de département dans votre boite I-Prof à partir du mardi 10 décembre et jusqu'au mardi 10 décembre.                                                                                                    |                  |                                    |  |